## 【ノムラ・エクスプレス アンインストール方法】

■スタートメニューから「ノムラ・エクスプレス」→「アンインストール」をクリック

| Î                                                 |                |
|---------------------------------------------------|----------------|
|                                                   | אלאב‡א         |
| ● アクセサリ ● ゲーム                                     | ダウンロード         |
| スタートアップ                                           | コンピューター        |
| 📕 ノムラ・エクスプレス                                      | コントロール パネル     |
| <ul> <li>         ・         ・         ・</li></ul> | デバイスとプリンター     |
| ■ ノムラ・エクスプレス                                      | ヘルプとサポート       |
| -                                                 | ファイル名を指定して実行   |
| 1 前に戻る                                            | Windows セキュリティ |
| プログラムとファイルの検索                                     | <b>□</b> ガオフ ▶ |

※上記のスタートメニューに「ノムラ・エクスプレス」が表示されない場合は、以下の手順を実行ください

■スタートメニューから「コントロールパネル」をクリック。次に表示された画面で、「プログラムと機能」をクリック。下記の通り、「ノムラ・エクスプレス」を選択して「アンインストール」をクリック

|   | コントロール パネル ホーム           | プログラムのアンインストールまたは変更<br>プログラムをアンインストールするには、一覧からプログラムを選択して [アンインストール]、[変更]、または [修復] をクリックします。 |                       |              |         |              |       |  |
|---|--------------------------|---------------------------------------------------------------------------------------------|-----------------------|--------------|---------|--------------|-------|--|
|   | インストールされた更新プロ<br>グラムを表示  |                                                                                             |                       |              |         |              |       |  |
| 0 | Windows の機能の有効化また        |                                                                                             |                       |              |         |              |       |  |
|   | は無効化                     | 整理 ▼ アンインストール 修復                                                                            |                       |              |         |              |       |  |
|   | ネットワークからプログラム<br>をインストール | 名前                                                                                          | 発行元                   | インストー        | サイズ     | バージョン        | A     |  |
|   |                          | 🥪 Microsoft Silverlight                                                                     | Microsoft Corporation | 2016/06/01   | 50.7 MB | 5.1.41212.0  |       |  |
|   |                          | Microsoft Visual C++ 2005 Redistributable (x64)                                             | Microsoft Corporation | 2016/05/31   | 572 KB  | 8.0.61000    |       |  |
|   |                          | Hicrosoft Visual C++ 2013 Redistributable (x64) - 12                                        | Microsoft Corporation | 2016/05/31   | 20.5 MB | 12.0.21005.1 |       |  |
|   |                          | Microsoft Visual C++ 2013 Redistributable (x86) - 12                                        | Microsoft Corporation | 2016/05/31   | 17.1 MB | 12.0.21005.1 |       |  |
|   |                          |                                                                                             |                       | 2017/09/11   | 31.6 MB | 2.01.0000    |       |  |
|   |                          | ·····································                                                       |                       | (7), 21 6 MD |         |              | · · · |  |
|   |                          | スポパーション: 2.01.0000 5パート<br>ヘルプのリンク:                                                         | (05)シジ: 52            | 1 X: 31.0 MB |         |              |       |  |